## Aktivierung des Tarifs "Lokal Aachen"

- 1. Öffnen Sie die Anmeldeseite von EasyPark > Handyparken mit EasyPark Anmeldung
- 2. Wenn Sie sich bereits registriert haben, melden Sie sich mit Ihrer Telefonnummer und Ihrem Passwort an.
- 3. Wenn Sie **noch kein Kundenkonto angelegt** haben, müssen Sie zunächst **ein Passwort generieren**. Dazu folgen Sie der Verlinkung Login nicht möglich?

| Anmelden                                                          |  |  |
|-------------------------------------------------------------------|--|--|
| Erreichen Sie Ihr persönliches oder geschäftliches Kundenkonto    |  |  |
| Einloggen mit:                                                    |  |  |
| TELEFONNUMMER NUTZERNAME                                          |  |  |
| Telefonnummer<br>+49                                              |  |  |
| Passwort O                                                        |  |  |
| Login nicht möglich2                                              |  |  |
| Anmelden                                                          |  |  |
| Registrieren Sie sich bei EasyPark<br>Login als Parkraumbetreiber |  |  |

Nun geben Sie Ihre Telefonnummer an und klicken auf SMS senden.

| Passwort zurücksetzen                                                                                                    |               |
|----------------------------------------------------------------------------------------------------|---------------|
| Gebe deine Telefonnummer oder deinen Benutzernamen ein und erhalte einen<br>Code für die Zurücksetzung deines Passworts via SMS oder Email (sofern du<br>diese im Konto angegeben hast) |               |
| Zurücksetzen per:                                                                                                    |               |
| TELEFONNUMMER                                                                                                    | NUTZERNAME    |
| Telefonnummer                                                                                                    |               |
| SMS senden                                                                                                    | E-Mail senden |
| < Zurück z                                                                                                    | um Login      |

Per SMS erhalten Sie einen **4-stelligen Verifizierungscode**, den Sie im neuen Fenster eingeben können.

## Verifizierungscode eingeben

| Du erhältst in Kürze einen 4-stelligen Verifizierungscode via SMS an                                                                                             |
|----------------------------------------------------------------------------------------------------|
| Bitte warte bis zu zwei Minuten, bevor du die SMS erneut anforderst.                                                                                             |
| Verifizierungscode                                                                                                    |
| <u>PIN erneut senden</u>                                                                                                    |
| Verifizieren                                                                                                    |
| < Zurück zum Login                                                                                                    |
| Nun können Sie ein Passwort generieren.                                                                                                    |
| Neues Passwort erstellen                                                                                                    |
| Bitte wählen Sie ein sicheres Passwort. Vermeiden Sie leicht identifizierbare<br>Informationen. Ziehen Sie die Verwendung eines Passwortmanagers in<br>Betracht. |
| Neues Passwort                                                                                                    |
| Das Passwort muss mindestens to Zeichen lang sein und mindestens einen klein- und einen<br>Grossbuchstaben, eine Zahl sowie ein Sonderzeichen enthalten.         |
| Passwort erstellen                                                                                                    |

< Zurück zum Login

Sie gelangen anschließend zurück zum Login (Schritt 2).

 Geben Sie beim Login Ihre Telefonnummer sowie Ihr Passwort ein. Nach der Anmeldung folgt eine Zwei-Faktor-Authentifizierung. Fordern Sie den Code per SMS senden an.

## Überprüfungsmethode auswählen

| Wir senden Ihnen einen Code, u | ım zu überprüfen, ob Sie es sind. |
|--------------------------------|-----------------------------------|
| SMS senden                     | E-Mail senden                     |
| <u>&lt; Zurück :</u>           | zum Login                         |

Per SMS erhalten Sie einen 6-stelligen Verifizierungscode.

## Verifizierungscode eingeben

Wir haben einen Code an die in ihrem Konto angegebene Telefonnummer geschickt. Es kann ein paar Augenblicke dauern, bis er ankommt.

| Sie haben keinen Code erhalten? 🗸 🗸 🗸 |
|---------------------------------------|
| <u>PIN erneut senden</u>              |

< Zurück zum Login

5. Nach Eingabe des Codes gelangen Sie zu Ihrem **EasyPark-Kundenkonto**. Scrollen Sie bis zur **PAKET**-Einstellung. Hier können Sie im Drop-Down-Menü die Stadt **Aachen** auswählen.

| PAKET                                                                                                    |                               |
|----------------------------------------------------------------------------------------------------|-------------------------------|
| EasyPark Standard - Aktiv                                                                                                    |                               |
| Die App kann in allen EasyPark-Städten verwendet werden. Um die Nutzung auf eine bestimmte Stadt zu beschränken, wählen Sie unten das Loca<br>aus. | Il Parker-Paket               |
| Auswählen                                                                                                    | <ul><li>✓ Speichern</li></ul> |
| Auswählen                                                                                                    |                               |
| Plauen                                                                                                    |                               |
| Aachen                                                                                                    |                               |
| Göppingen                                                                                                    |                               |

6. Falls Sie bereits Transaktionsgebühren in Aachen gezahlt haben, werden Ihnen diese nach dem Tarifwechsel automatisch zurückerstattet (siehe folgender Screenshot).

| ¢. | Sie haben die Einstellungen jetzt zur lokalen<br>Nutzung geändert.                                                                                                    |
|----|----------------------------------------------------------------------------------------------------|
|    | Bitte beachten: Sie haben jetzt nur beschränkten Zugang zu<br>Parkplätzen in Aachen. Parken auf Privatparkplätzen in<br>Aachen oder beliebigen anderen Städten in Schweden<br>oder Europa ist nicht in diesem Paket enthalten.        |
|    | Die folgenden Dienste werden im Iokalen Paket nicht<br>verfügbar sein:<br>- Ladestationen für Elektrofahrzeuge<br>- Kostenlose Monatsübersicht<br>- Der Dienst FIND, der Sie zu den nächstgelegenen<br>verfügbaren Parkplätzen leitet |
|    | Falls Sie bereits Transaktionsgebühren in Aachen Parkzonen<br>bezahlt haben, werden diese selbstverständlich<br>zurückerstattet. Dies wird automatisch durch uns geregelt,<br>Sie müssen sich um nichts kümmern.                      |
|    | ОК                                                                                                    |